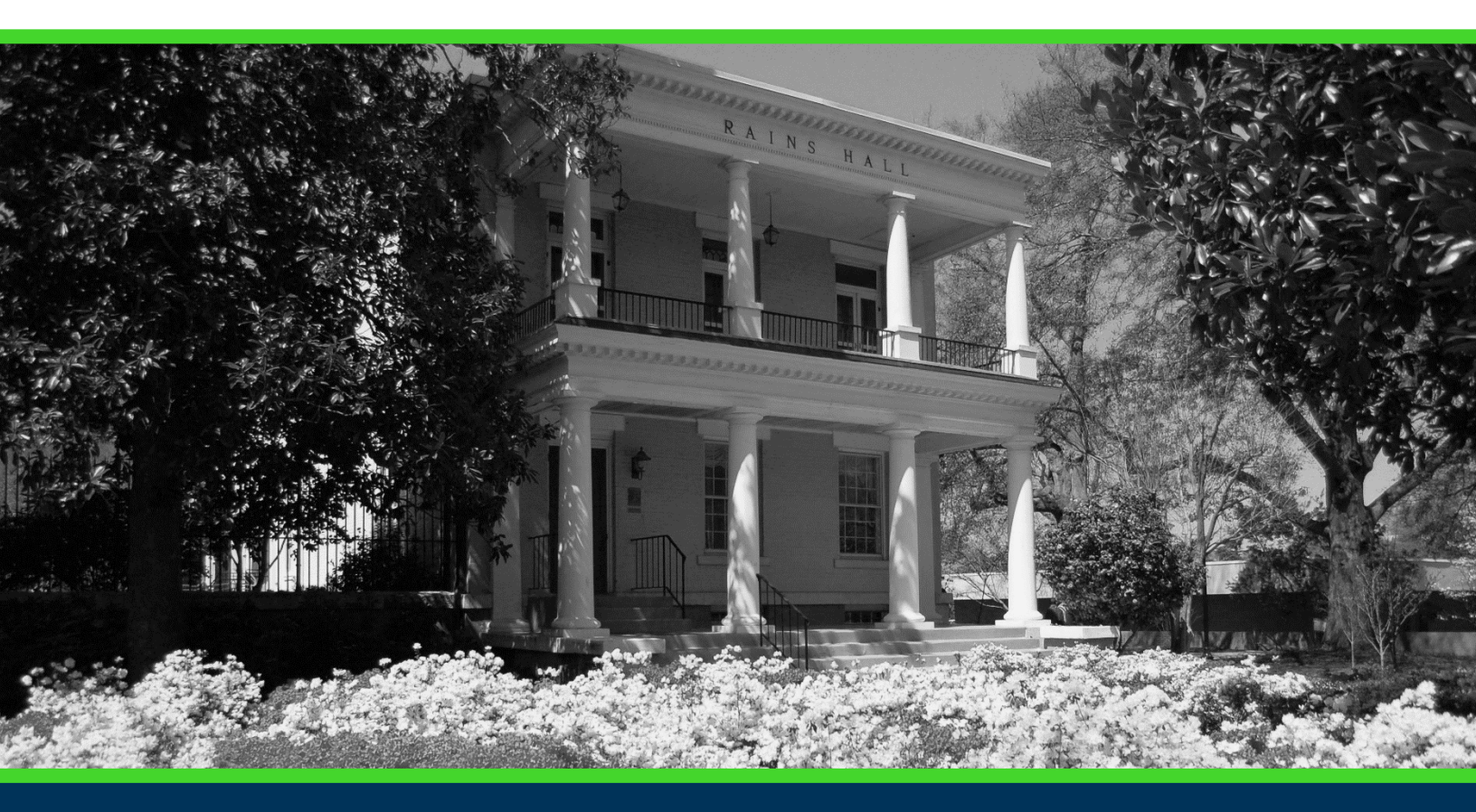

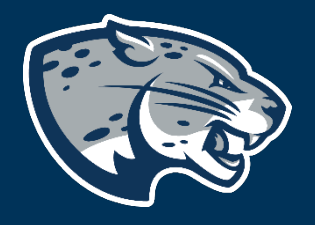

# OFFICE OF THE REGISTRAR USER INSTRUCTIONS

# **TABLE OF CONTENTS**

| PROCESS                         | 2 |
|---------------------------------|---|
| WAITLIST INSTRUCTIONS           | 2 |
| HOW TO SEE MY WAITLIST POSITION | 5 |
| REGISTERING FROM THE WAITLIST   | 7 |
| CONTACT                         | 9 |

# **PROCESS**

These instructions are used to assist students in navigating through POUNCE to waitlist for a course. Should you need additional assistance, please contact <u>registrar@augusta.edu</u>.

# WAITLIST INSTRUCTIONS

- 1. Login to <a href="https://pounce.augusta.edu/">https://pounce.augusta.edu/</a> using your AU username (email address) and password.
- 2. Approve the Duo Multifactor Authentication as appropriate.
- 3. Click "Registration" on the Main Menu.
- 4. Select "Registration Dashboard"

# Registration Dashboard Use this link to register for classes, browse class sections, view registration information, check your schedule, and plan ahead. Schedule Planner Use this tool to find combinations or course sections that fit your schedule. Courses will appear in Plan Ahead.

## 5. Select "Register for Classes"

| R | egistrat | ion                                                                                                    |                                                                                                    |
|---|----------|----------------------------------------------------------------------------------------------------|----------------------------------------------------------------------------------------------------|
| ľ | What wou | ıld you like to do?                                                                                                    |                                                                                                    |
|   |          | Prepare for Registration<br>View registration status, update student term data, and complete pre-registration requirements.       | Register for Classes<br>Search and register for your classes. You can also view and manage your schedule. |
|   | =        | Plan Ahead<br>Give yourself a head start by building plans. When you're ready to register, you'll be able to load<br>these plans. | Browse Classes<br>Looking for classes? In this section you can browse classes you find interesting.       |
|   | -        | View.Registration Information<br>View your past schedules and your ungraded classes.                                              | Browse Course Catalog<br>Look up basic course information like subject, course and description.           |

6. Select term you are registering for and click "Continue". If you have an assigned PIN, you will be prompted to enter it beneath the term selection.

|   | Select a Term               |   |   |
|---|-----------------------------|---|---|
| Ì |                             |   |   |
| l | Terms Open for Registration |   |   |
| l |                             | ٣ | ) |
|   | Continue                    |   |   |

7. Select how you would like to register for classes (search, enter CRN, from your plan). Once you see the desired course is full but has a waitlist, you can select "Add" to add it to your "Summary".

| Regist             | er for (               | Classe                     | S     |                                                                              |            |                               |                             |                                                                                       |                                   |                                                        |                        |                                                                               |                                                                                             |                                                                  |                 |                    |        |
|--------------------|------------------------|----------------------------|-------|------------------------------------------------------------------------------|------------|-------------------------------|-----------------------------|---------------------------------------------------------------------------------------|-----------------------------------|--------------------------------------------------------|------------------------|-------------------------------------------------------------------------------|---------------------------------------------------------------------------------------------|------------------------------------------------------------------|-----------------|--------------------|--------|
| Find Clas          | ses E                  | nter CRNs                  | Plar  | ns Schedule ar                                                               | nd Options |                               |                             |                                                                                       |                                   |                                                        |                        |                                                                               |                                                                                             |                                                                  |                 |                    |        |
| Search<br>Term: Fa | Results –<br>II 2023 S | - 55 Classe<br>ubject: Art | 5     |                                                                              |            |                               |                             |                                                                                       |                                   |                                                        |                        |                                                                               |                                                                                             |                                                                  |                 | Search Ag          | gain   |
| 13123              | ART                    | 1530                       | A     | <u>Three Dimensiona</u><br><u>Design</u><br>Lecture/Supervised<br>Lab/Clinic | !<br>1 3   | Fall <u>Bon</u><br>2023 (Prim | <u>dar Susanna</u><br>hary) | S M T W T F S 0<br>AM Type: Class Build<br>2 Room: 1025 Start<br>End Date: 12/14/2023 | 8:30 A<br>ling: W<br>Date: (<br>3 | M - 11.00<br>archouse Summerville<br>Bør16/2023 Campus | <b>9</b><br>7          | FULL: 0 of<br>15 seats<br>remain.<br>15 of 15<br>waitlist<br>seats<br>remain. | Core Area<br>East GA 1<br>Eligible Cr<br>Plagiarism<br>prevention<br>Stand Cor<br>Meeting E | a F<br>ransient<br>'s<br>) Tech<br>a Is used<br>arse<br>xception | nology<br>anced | (Add )             |        |
| Class Schee        | lule for Fall          | 2023                       |       |                                                                              |            |                               |                             |                                                                                       |                                   | Title                                                  | Details                | Hours                                                                         | CPN                                                                                         | Schedule Type                                                    | Statue          | Action             | ,      |
|                    | Sunday                 | N                          | onday | Tuesday                                                                      | Wednesday  | Thursday                      | Friday                      | Saturday                                                                              |                                   | 4                                                      | Details                | riours                                                                        | GRN                                                                                         | Schedule Type                                                    | 518105          | Action             |        |
| 6am                |                        |                            |       |                                                                              |            |                               |                             |                                                                                       | ^                                 | Three Dimensional Design                               | ART 1530, A            | 3                                                                             | 13123                                                                                       | Lecture/Super<br>Lab/Clinic                                      | Pending         | **Web Registered** | Ŧ      |
| 7am                |                        |                            |       |                                                                              |            |                               |                             |                                                                                       |                                   | Weight Training                                        | WELL 1506,             | D 0                                                                           | 19706                                                                                       | Supervised<br>Lab/Clinic                                         | Dropped         | None               | Ŧ      |
| 8am                |                        |                            |       |                                                                              |            |                               |                             |                                                                                       |                                   | Weight Training                                        | WELL 1506,             | E 0                                                                           | 21968                                                                                       | Lecture                                                          | Dropped         | None               | Ŧ      |
| Qam                |                        |                            |       | <u>Three Dimensional</u><br>Design                                           |            | Three Dimensional<br>Design   |                             |                                                                                       | ~                                 | Total Hours   Registered: 0   Bi                       | illing: 0   CEU: 0   I | Min: 0   Max: 18                                                              |                                                                                             |                                                                  |                 |                    |        |
| Panels             | •                      |                            |       |                                                                              |            |                               |                             |                                                                                       |                                   |                                                        |                        |                                                                               |                                                                                             |                                                                  |                 |                    | Submit |

8. Once you have added all desired courses, they will appear in the summary screen. Click "Wait Listed" under "Action" on the same row as the course. Verify all information is correct and click "Submit".

### **Register for Classes**

| rch R<br>n: Fall 2 | esults —<br>2023 SL           | 55 Classes                | 5              |                                                                 |           |              |                                     |                                                                              |                                 |                                                                                    |                                                                                                    |                                                     |                                                                                                    |                                                                                     |                                         | (                           | Search Aga                  |
|--------------------|-------------------------------|---------------------------|----------------|-----------------------------------------------------------------|-----------|--------------|-------------------------------------|------------------------------------------------------------------------------|---------------------------------|------------------------------------------------------------------------------------|----------------------------------------------------------------------------------------------------|-----------------------------------------------------|----------------------------------------------------------------------------------------------------|-------------------------------------------------------------------------------------|-----------------------------------------|-----------------------------|-----------------------------|
| 23                 | ART                           | 1530 /                    | A              | Three Dimensional<br>Design<br>Lecture/Supervised<br>Lab/Clinic | 3         | Fall<br>2023 | <u>Bondar, Susanna</u><br>(Primary) | SMTWTFS<br>AMType: Class Build<br>2 Room: 1025 Start<br>End Date: 12/14/2023 | 8:30 AM<br>ing: War<br>Date: 08 | - 11:00<br>rehouse Summerville<br>//16/2023 Campus                                 | <ul> <li>♀ FUL</li> <li>♀ 15 s</li> <li>remain</li> <li>15 o</li> <li>♥ waiti</li> <li>seat</li> <li>remain</li> </ul> | L: 0 of<br>eats<br>ain.<br>f 15<br>ist<br>s<br>ain. | Core Area F<br>East GA Tran:<br>Eligible Crs<br>Plagiarism<br>prevention is i<br>Stand Course<br>Meeting Excer | used Tech<br>enh.                                                                   | nnology<br>anced                        |                             | Add                         |
|                    |                               |                           |                |                                                                 |           |              |                                     |                                                                              |                                 |                                                                                    |                                                                                                    |                                                     |                                                                                                    |                                                                                     |                                         |                             |                             |
| iedule             | II s                          | chedule Det               | tails          |                                                                 | _         | _            |                                     |                                                                              |                                 | T Summary                                                                          |                                                                                                    |                                                     |                                                                                                    |                                                                                     |                                         |                             |                             |
| edule<br>hedul     | le for Fall<br>Sunday         | chedule Det<br>2023       | tails          | Tuesdav                                                         | Wednesday | Thursd       | lav Frida                           | / Saturday                                                                   |                                 | Summary                                                                            | Details                                                                                                    | Hours                                               | CRN :                                                                                                    | Schedule Type                                                                       | Status                                  | Action                      |                             |
| iule<br>edul       | l≣ s<br>le for Fall<br>Sunday | chedule Det<br>2023<br>Mc | tails<br>onday | Tuesday                                                         | Wednesday | Thursd       | lay Frida                           | y Saturday                                                                   | · ·                             | Summary<br>Title<br>Three Dimensional Design                                       | Details<br>ART 1530, A                                                                                                 | Hours<br>3                                          | CRN :<br>13123 L                                                                                               | Schedule Type<br>.ecture/Super<br>.ab/Clinic                                        | Status<br>Pending                       | Action                      | egistered**                 |
| dule<br>Iedul      | I≣ S<br>le for Fall<br>Sunday | chedule Det<br>2023<br>Mc | tails<br>onday | Tuesday                                                         | Wednesday | Thursd       | lay Frida                           | y Saturday                                                                   |                                 | Summary<br>Title<br>Three Dimensional Design<br>Weight Training                    | Details<br>ART 1530, A<br>WELL 1506, D                                                                                 | Hours<br>3<br>0                                     | CRN 1<br>13123 L<br>19706 S                                                                                    | Schedule Type<br>.ecture/Super<br>.ab/Clinic<br>Supervised<br>.ab/Clinic            | Status<br>Pending<br>Dropped            | Action<br>**Web R<br>**Web  | egistered**<br>Registered** |
| dule<br>Iedul      | i sunday                      | chedule Det<br>2023<br>Mc | tails<br>onday | Tuesday                                                         | Wednesday | Thursd       | lay Frid:                           | y Saturday                                                                   |                                 | Summary<br>Title<br>Three Dimensional Design<br>Weight Training<br>Weight Training | Details<br>ART 1530, A<br>WELL 1506, D<br>WELL 1506, E                                                                 | Hours<br>3<br>0<br>0                                | CRN 2<br>13123 L<br>19706 S<br>L<br>21968 L                                                                    | Schedule Type<br>.ecture/Super<br>.ab/Clinic<br>Supervised<br>.ab/Clinic<br>.ecture | Status<br>Pending<br>Dropped<br>Dropped | Action<br>**Web R<br>Remove | egistered**<br>Registered** |

9. Verify your status. If you have the green "Waitlisted" status for the course, you are finished.

| m: Fa | Results     | — 55 Clas<br>Subject: / | ses<br>art |                                                                 |           |              |                                   |                     |                                                                                  |                               |                                    |                       |         |                                                                                                  |                                       |                                                                                             |                                            |                  |        | Search Agai |
|-------|-------------|-------------------------|------------|-----------------------------------------------------------------|-----------|--------------|-----------------------------------|---------------------|----------------------------------------------------------------------------------|-------------------------------|------------------------------------|-----------------------|---------|--------------------------------------------------------------------------------------------------|---------------------------------------|---------------------------------------------------------------------------------------------|--------------------------------------------|------------------|--------|-------------|
| 123   | ART         | 1530                    | A          | Three Dimensional<br>Design<br>Lecture/Supervised<br>Lab/Clinic | 3         | Fall<br>2023 | <u>Bondar, Susan</u><br>(Primary) | na AM<br>2 R<br>Enc | M T W T F S 08<br>Type: Class Buildi<br>toom: 1025 Start D<br>d Date: 12/14/2023 | 8:30 AN<br>ng: Wa<br>Date: 00 | l - 11:00<br>irehouse<br>3/16/2023 | Summerville<br>Campus |         | <ul> <li><b>FULL</b></li> <li>15 serema</li> <li>15 of</li> <li>▼ waitilis seats rema</li> </ul> | : 0 of<br>ats<br>n.<br>15<br>st<br>n. | Core Area<br>East GA T<br>Eligible Cr<br>Plagiarism<br>prevention<br>Stand Cou<br>Meeting E | F<br>ransient<br>s<br>ris used<br>cception | inology<br>anced |        | Add         |
|       |             |                         |            |                                                                 |           |              |                                   |                     |                                                                                  |                               | •                                  |                       |         |                                                                                                  |                                       |                                                                                             |                                            |                  |        |             |
| hedu  | e           | Schedule                | Details    |                                                                 |           |              |                                   |                     |                                                                                  |                               | 📰 Summa                            | ry                    |         |                                                                                                  |                                       |                                                                                             | _                                          | _                | _      | _           |
| Scheo | dule for Fa | all 2023                |            |                                                                 |           | _            |                                   |                     |                                                                                  |                               | Title                              |                       | Details |                                                                                                  | Hours                                 | CRN                                                                                         | Schedule Type                              | Status           | Action |             |
| n     | sunday      |                         | Monday     | luesday                                                         | wednesday | Inurs        | day Fri                           | lay                 | Saturday                                                                         | ^                             | Three Dim                          | ensional Design       | ART 15  | 30, A                                                                                            | 0                                     | 13123                                                                                       | Lecture/Super<br>Lab/Clinic                | Waitlisted       | None   |             |
| 1     |             |                         |            |                                                                 |           |              |                                   |                     |                                                                                  |                               | Weight Tra                         | ining                 | WELL 1  | 506, D                                                                                           | 0                                     | 19706                                                                                       | Supervised<br>Lab/Clinic                   | Dropped          | None   |             |
|       |             |                         |            |                                                                 |           |              |                                   |                     |                                                                                  |                               | Weight Tra                         | iining                | WELL 1  | 506, E                                                                                           | 0                                     | 21968                                                                                       | Lecture                                    | Dropped          | None   |             |
|       |             |                         |            | Three                                                           |           | Three        |                                   |                     |                                                                                  |                               | Telefilleuro                       | Desistent of Di       |         |                                                                                                  |                                       |                                                                                             |                                            |                  |        |             |

10. Once you are waitlisted, you will be contacted via your AU email if a seat becomes available in the class AND you are next in line on the waitlist.

| Hulls         Maitlist Notification for 30049           Retention Policy         Default AU Mailbox Retention (6 months)                                                                                                    | Expires 11/3/2020                                                 | 5/7/2020                                                       |
|----------------------------------------------------------------------------------------------------|-------------------------------------------------------------------|----------------------------------------------------------------|
| Bing Maps                                                                                                    |                                                                   | + Get more apps                                                |
|                                                                                                    |                                                                   |                                                                |
| A seat in ART 2010 A The Marvel of Art is now available. You have exactly 24 hours as of the time this email was sent to regis                                                                                                    | ter or drop the course before you are removed from the            | e waitlist.                                                    |
| If you have any holds or receive registration errors (prerequisites required, time conflict, etc.), you must clear the holds and a<br>register within the 24 hour period or you will be dropped from the waitlist and the seat will go to the next student on the wai | sk your department if permission can be granted for an<br>itlist. | y registration errors received. This must be done and you must |
| Thank you.                                                                                                    |                                                                   |                                                                |
| Registrar's Office<br>Augusta University<br>2500 Walton Way, Bains Hall<br>Augusta, GA 30904<br>Phone: 706-446-1430                                                                                                    |                                                                   |                                                                |

11. You will have <u>24 hours</u> from the time the email was sent to register through POUNCE before the seat closes to you and moves to the next student on the wait list.

# **HOW TO SEE MY WAITLIST POSITION**

- Login to <u>https://pounce.augusta.edu/</u> using your AU username (email address) and password.
- 2. Approve the Duo Multifactor Authentication as appropriate.
- 3. Click "Registration" on the Main Menu.
- 4. Select "Registration Dashboard"

### Registration

Web: http://www.augusta.edu/registrar

### **Registration Dashboard**

Use this link to register for classes, browse class sections, view registration information, check your schedule, and plan ahead.

### Schedule Planner

Use this tool to find combinations or course sections that fit your schedule. Courses will appear in Plan Ahead.

### 5. Select "Register for Classes"

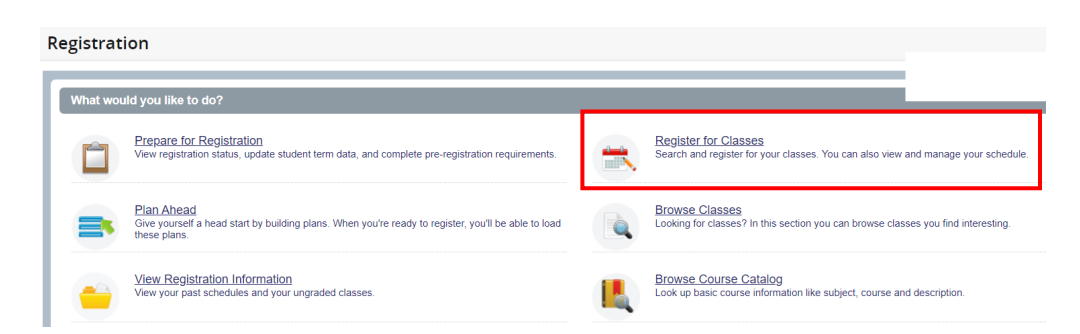

6. Select term you are registering for and click "Continue". If you have an assigned PIN, you will be prompted to enter it beneath the term selection.

| Select a Term               |   |
|-----------------------------|---|
|                             |   |
| Terms Open for Registration | v |
| Continue                    |   |

7. You should be on the "Find Classes" tab. In the bottom left of your screen, click "Schedule Details".

| Register for classes                                                                     |                                                                                       |                                |                          |              |       |       |               |            |        |   |
|------------------------------------------------------------------------------------------|---------------------------------------------------------------------------------------|--------------------------------|--------------------------|--------------|-------|-------|---------------|------------|--------|---|
| Find Classes Enter CRNs Plans                                                            | Schedule and Options                                                                  |                                |                          |              |       |       |               |            |        |   |
| Enter Your Search Criteria 0                                                             |                                                                                       |                                |                          |              |       |       |               |            |        |   |
| Term: Spring 2025                                                                        |                                                                                       |                                |                          |              |       |       |               |            |        |   |
| Subject                                                                                  |                                                                                       |                                |                          |              |       |       |               |            |        |   |
| Course Number                                                                            |                                                                                       |                                |                          |              |       |       |               |            |        |   |
| Keyword                                                                                  |                                                                                       |                                |                          |              |       |       |               |            |        |   |
| Campus                                                                                   |                                                                                       |                                |                          |              |       |       |               |            |        |   |
| Attribute                                                                                |                                                                                       |                                |                          |              |       |       |               |            |        |   |
| Instructor                                                                               |                                                                                       |                                |                          |              |       |       |               |            |        |   |
|                                                                                          | Search Clear + Advanced Search                                                        |                                |                          |              |       |       |               |            |        |   |
|                                                                                          |                                                                                       |                                |                          |              |       |       |               |            |        |   |
|                                                                                          |                                                                                       | •                              | • • •                    |              |       |       |               |            |        |   |
| Schedule Schedule Details                                                                |                                                                                       |                                | 🖾 Summary                |              |       |       |               |            |        |   |
| Class Schedule for Spring 2025                                                           |                                                                                       |                                | Title                    | Details      | Hours | CRN   | Schedule Type | Status     | Action | * |
| Principles of Biology II   Biology 1108 Section                                          | F   Class Begin: 01/06/2025   Class End: 05/08/2025                                   | Waitlisted                     | Principles of Biology II | BIOL 1108, F | 0     | 32258 | Lecture       | Waitlisted | None   | * |
| 01/06/2025 05/08/2025 S M T W T F S<br>Instructor: Butler, Julie (Primary)<br>CRN: 32258 | 01:00 PM - 02:15 PM Type: Class Location: Health Sciences Campus Building: HSC Health | a Sciences Building Room: 1218 |                          |              |       |       |               |            |        |   |

### 8. Click the arrow next to your course.

|   | <b>i</b>       | Schedule                | ∎ <sub>Sct</sub> | hedule Details      |                                                                                                  |                     |
|---|----------------|-------------------------|------------------|---------------------|--------------------------------------------------------------------------------------------------|---------------------|
| _ | Class          | Schedule f              | or Spring        | 3 2025              |                                                                                                  |                     |
| Ľ | ▶ <u>P</u>     | rinciples of I          | <u>Biology I</u> | I Biology 1108 Sect | on F   Class Begin: 01/06/2025   Class End: 05/08/2025                                           | Waitlisted          |
|   | 01/06          | 6/2025 05/0             | 08/2025          | SMTWTFS             | 01:00 PM - 02:15 PM Type: Class Location: Health Sciences Campus Building: HSC Health Sciences E | Building Room: 1218 |
|   | Instru<br>CRN: | actor: Butler,<br>32258 | Julie (Pri       | imary)              |                                                                                                  |                     |

### 9. Your waitlist position for the class appears at the end of the "Message".

| Schedule Schedule Details                                                                                                    |                                   |
|----------------------------------------------------------------------------------------------------|-----------------------------------|
| Class Schedule for Spring 2025                                                                                                    |                                   |
| Principles of Biology II   Biology 1108 Section F   Class Begin: 01/06/2025   Class End: 05/08/2025                                                                                                    | Waitlisted                        |
| Message: Wait Lietod   Houre: 0   Level: Undergraduate Semester   Campus: Health Sciences Campus   Schedule Type: Lecture   Instructional Method: 7<br>Normal Waitlist Position: 1                                                                                                    | Technology enhanced   Grade Mode: |
| 01/06/2025 - 05/08/2025 S M T W T F S 01:00 PM - 02:15 PM Type: Class Location: Health Sciences Campus Building: HSC Health Sciences Building: HSC Health Sciences Building: HSC Health Sc | uilding <b>Room:</b> 1218         |

# **REGISTERING FROM THE WAITLIST**

- 7. Login to <a href="https://pounce.augusta.edu/">https://pounce.augusta.edu/</a> using your AU username (email address) and password.
- 8. Approve the Duo Multifactor Authentication as appropriate.
- 9. Click "Registration" on the Main Menu.
- 10. Select "Registration Dashboard"

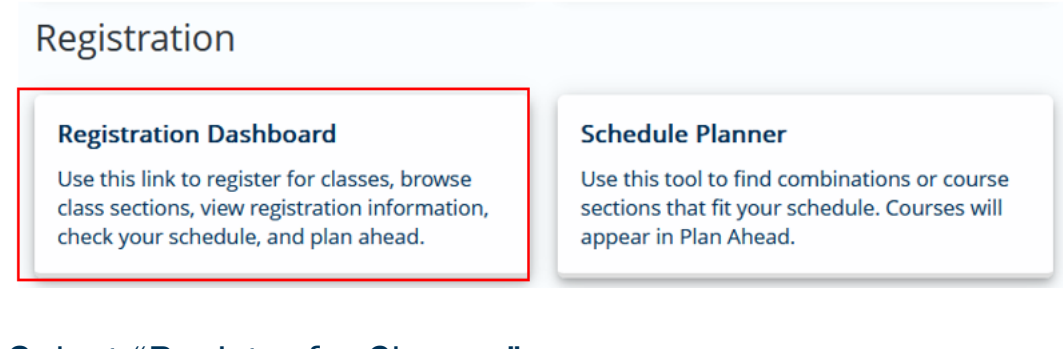

### 11. Select "Register for Classes"

| Registrat | ion                                                                                                    |                                                                                                    |
|-----------|----------------------------------------------------------------------------------------------------|----------------------------------------------------------------------------------------------------|
| What wou  | uld you like to do?                                                                                                    |                                                                                                    |
|           | Prepare for Registration<br>View registration status, update student term data, and complete pre-registration requirements.       | Register for Classes<br>Search and register for your classes. You can also view and manage your schedule. |
| =         | Plan Ahead<br>Give yourself a head start by building plans. When you're ready to register, you'll be able to load<br>these plans. | Browse Classes<br>Looking for classes? In this section you can browse classes you find interesting.       |
|           | View Registration Information<br>View your past schedules and your ungraded classes.                                              | Browse Course Catalog<br>Look up basic course information like subject, course and description.           |

12. Select term you are registering for and click "Continue". If you have an assigned PIN, you will be prompted to enter it beneath the term selection.

| Select a Term               |   |
|-----------------------------|---|
| Terms Open for Registration | • |
| Continue                    |   |

13. To change a waitlisted course to registered, select "Web Registered" under "Actions" in the Summary section and click "Submit".

| Register for Classes            |                   |            |                      |             |                      |        |          |   |                                  |                    |       |       |                             |            |          |       |
|---------------------------------|-------------------|------------|----------------------|-------------|----------------------|--------|----------|---|----------------------------------|--------------------|-------|-------|-----------------------------|------------|----------|-------|
| Find Clas                       | ses Enter (       | CRNs Plan  | s Schedule a         | and Options |                      |        |          |   |                                  |                    |       |       |                             |            |          |       |
| Enter Y                         | our Search Cr     | iteria 🕕   |                      |             |                      |        |          |   |                                  |                    |       |       |                             |            |          |       |
| Term: Fa                        | II 2023           |            |                      |             |                      |        |          |   |                                  |                    |       |       |                             |            |          |       |
|                                 |                   | Subj       | ect                  |             |                      |        |          |   |                                  |                    |       |       |                             |            |          |       |
|                                 |                   |            |                      |             |                      |        |          |   |                                  |                    |       |       |                             |            |          |       |
|                                 |                   | Course Num | ber                  |             |                      |        |          | _ |                                  |                    |       |       |                             |            |          |       |
|                                 |                   | Keyw       | ord                  |             |                      |        |          |   |                                  |                    |       |       |                             |            |          |       |
|                                 |                   |            | Search               | Clear +     | Advanced Search      |        |          |   |                                  |                    |       |       |                             |            |          |       |
|                                 |                   |            |                      |             |                      |        |          | _ |                                  |                    |       |       |                             |            |          |       |
| Martin Barthous Martin Stranger |                   |            |                      |             |                      |        |          |   |                                  |                    |       |       |                             |            |          |       |
| Class Sched                     | lule for Fall 202 | 3          |                      |             |                      |        |          |   | Title                            | Dotaila            | Hours | CDN   | Schodulo Turpo              | Status     | Action   |       |
|                                 | Sunday            | Monday     | Tuesday              | Wednesday   | Thursday             | Friday | Saturday |   | 4                                | Details            | nours | CRM   | Schedule Type               | Status     | Action   | *     |
| 6am                             |                   |            |                      |             |                      |        |          | ^ | Three Dimensional Design         | ART 1530, A        | 0     | 13123 | Lecture/Super<br>Lab/Clinic | Waitlisted | None     | *     |
| 7am                             |                   |            |                      |             |                      |        |          |   | Weight Training                  | WELL 1506, D       | 0     | 19706 | Supervised<br>Lab/Clinic    | Dropped    | None     |       |
| 8am                             |                   |            |                      |             |                      |        |          | _ | Weight Training                  | WELL 1506, E       | 0     | 21968 | Lecture                     | Dropped    | Web Drop |       |
| 0                               |                   |            | Three<br>Dimensional |             | Three<br>Dimensional |        |          | ~ | Total Hours   Registered: 0   Bi | **Web Registered** |       |       |                             |            |          |       |
| Panels *                        | •                 |            |                      |             | 1100100              |        |          |   |                                  |                    |       |       |                             |            | SL       | Ibmit |

- 14. To drop a course, please select "remove" from the action drop down and submit.
- 15. Verify your status. It will state registered or if there are restrictions preventing registration. If you have the green "registered" status for all desired courses in the Summary section, you are finished.

| <u>Student</u>          | • <u>Regi</u>       | stration •   | Classes                                                              | Save Successful |                 |        |          |   |                          |              |       |       |                             |            |        |        |   |
|-------------------------|---------------------|--------------|----------------------------------------------------------------------|-----------------|-----------------|--------|----------|---|--------------------------|--------------|-------|-------|-----------------------------|------------|--------|--------|---|
| Registe                 | r for Cla           | asses        |                                                                      |                 |                 |        |          |   |                          |              |       |       |                             |            |        |        |   |
| Find Classe             | es Enter            | CRNs Plan    | s Schedule a                                                         | and Options     |                 |        |          |   |                          |              |       |       |                             |            |        |        |   |
| Enter You<br>Term: Fall | ur Search C<br>2023 | riteria 🕕    |                                                                      |                 |                 |        |          |   |                          |              |       |       |                             |            |        |        |   |
|                         |                     | Subj         |                                                                      |                 |                 |        |          |   |                          |              |       |       |                             |            |        |        |   |
|                         |                     | Course Numt  | per                                                                  |                 |                 |        |          |   |                          |              |       |       |                             |            |        |        |   |
|                         |                     |              | Search                                                               | Clear •         | Advanced Search |        |          |   |                          |              |       |       |                             |            |        |        |   |
|                         | _                   |              |                                                                      |                 |                 |        |          |   | • •                      |              |       |       |                             |            |        |        |   |
| 🛍 Schedule              | II Sche             | dule Details |                                                                      |                 |                 |        |          |   | 🗊 Summary                |              |       |       |                             |            |        |        |   |
| Class Schedu            | le for Fall 20:     | 23<br>Monday | Tuesday                                                              | Wednesday       | Thursday        | Friday | Paturday |   | Title                    | Details      | Hours | CRN   | Schedule Type               | Status     | Action |        | ⇔ |
| 6am                     | Sunday              | wonday       | luesuay                                                              | weatlesday      | mursuay         | Fillay | Saturuay | ^ | Three Dimensional Design | ART 1530, A  | 3     | 13123 | Lecture/Super<br>Lab/Clinic | Registered | None   | ٣      |   |
| 7am                     |                     |              |                                                                      |                 |                 |        |          |   | Weight Training          | WELL 1506, D | 0     | 19706 | Supervised<br>Lab/Clinic    | Dropped    | None   | ٣      |   |
| 8am                     |                     |              |                                                                      |                 |                 |        |          |   | Weight Training          | WELL 1506, E | 0     | 21968 | Lecture                     | Dropped    | None   | •      |   |
| Qam                     |                     |              | Total Hours   Registered: 3   Billing: 3   CEU: 0   Min: 0   Max: 18 |                 |                 |        |          |   |                          |              |       |       |                             |            |        |        |   |
| Panels 🔻                |                     |              |                                                                      |                 |                 |        |          |   |                          |              |       |       |                             |            | (      | Submit |   |

# CONTACT

If you have any additional questions, please contact our office at <u>registrar@augusta.edu</u>.